# Avast ! 8 Internet Security

- 一、簡易設定:停用 avast!8 Internet Security
- 1.請於 avast 圖案上按『右鍵』
- 2.選取『avast! 防護控制』。

3.選擇至『永久停用』, 重登 HTS2 即可。

|   |                        |                           | 開啟 avast! 使用者介面(O)                     |
|---|------------------------|---------------------------|----------------------------------------|
|   | 所有防護模組皆已啟動             |                           | avast! 防護控制(C) ▶                       |
|   | 停用 10 分鐘<br>停用 1 小時(H) | Γ                         | 安靜/遊戲模式(S)<br>切換到安全地帶 (w)              |
| 3 | 停用至重新啟動電腦(U)           |                           | 更新(U) ▶                                |
|   | 永久停用(D)                |                           | 啟用網路鎖                                  |
|   |                        |                           | 顯示上一個彈出訊息(L)<br>授權合約資訊<br>關於 avast!(A) |
|   |                        |                           |                                        |
|   |                        | · · · ·<br>· · ·<br>· · · | сн 🚎 🕐 🛱 🔺 🏴 🛱 🏟                       |

二、進階設定:調整防火牆設定,允許 HTS2 通過

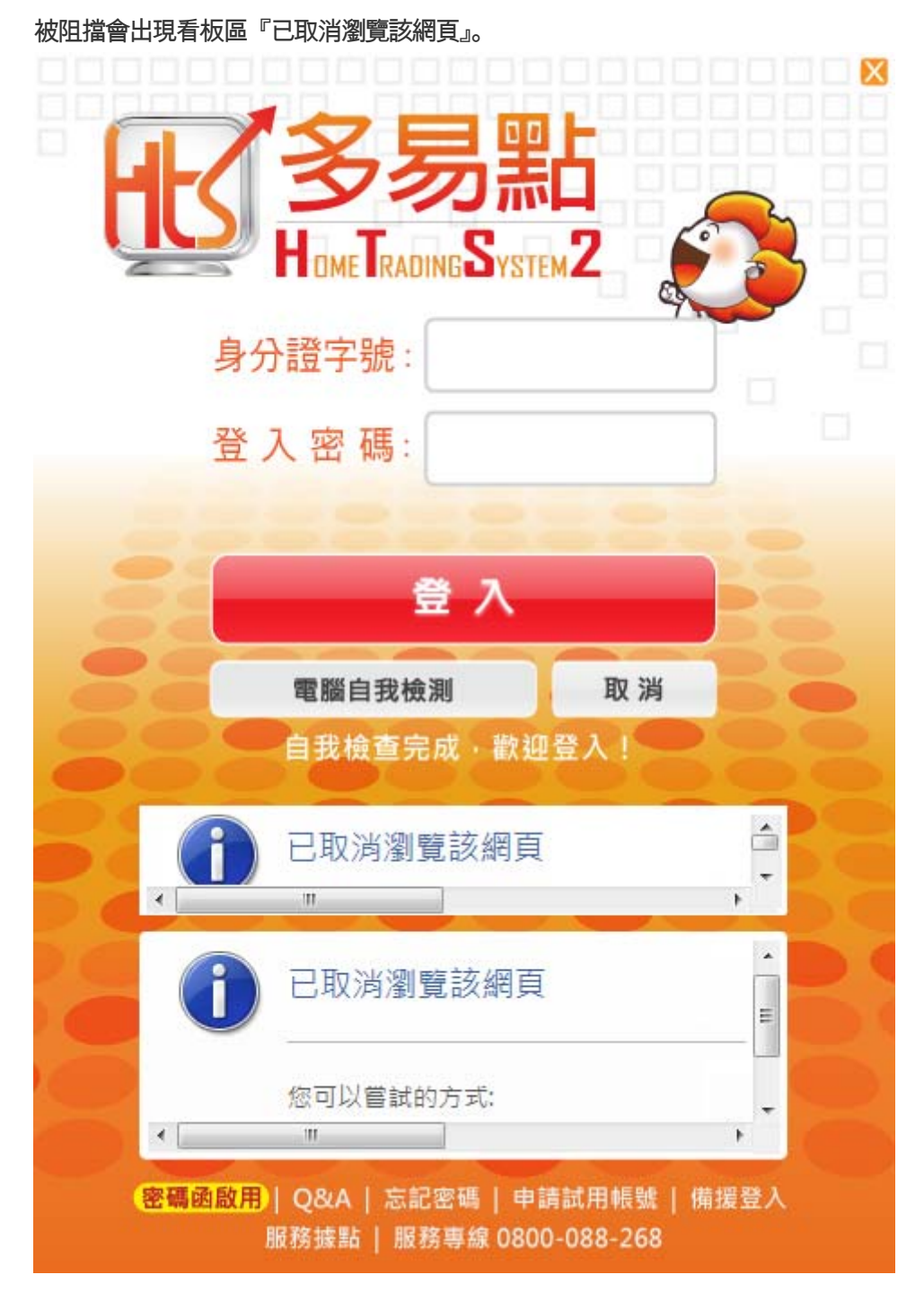

## 1.以滑鼠右鍵點 avast 小圖示。

| 2.點選『開啟 avast! | 使用者介面』。 |
|----------------|---------|
|----------------|---------|

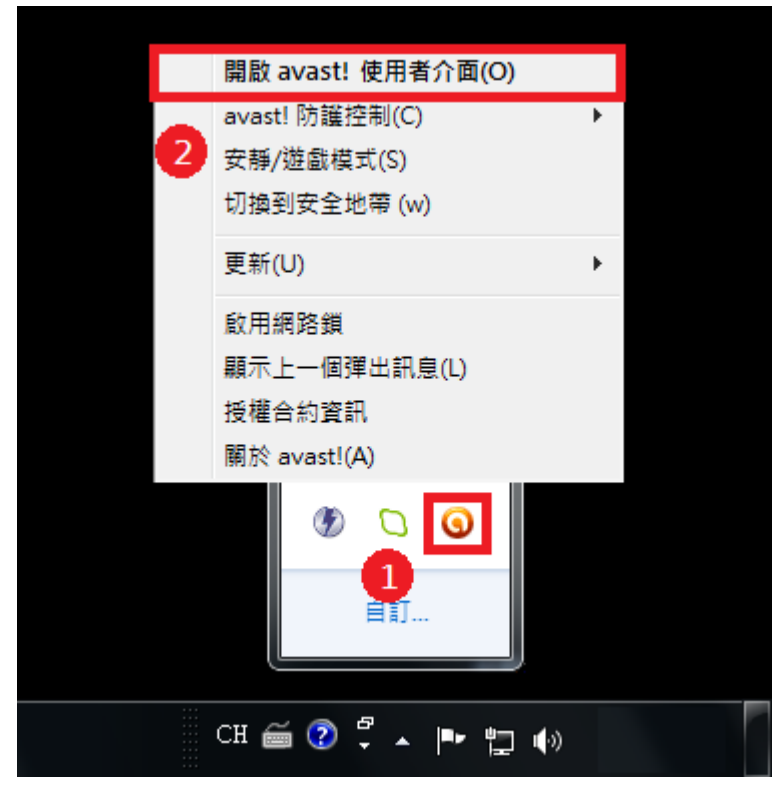

# 3.點選『設定』

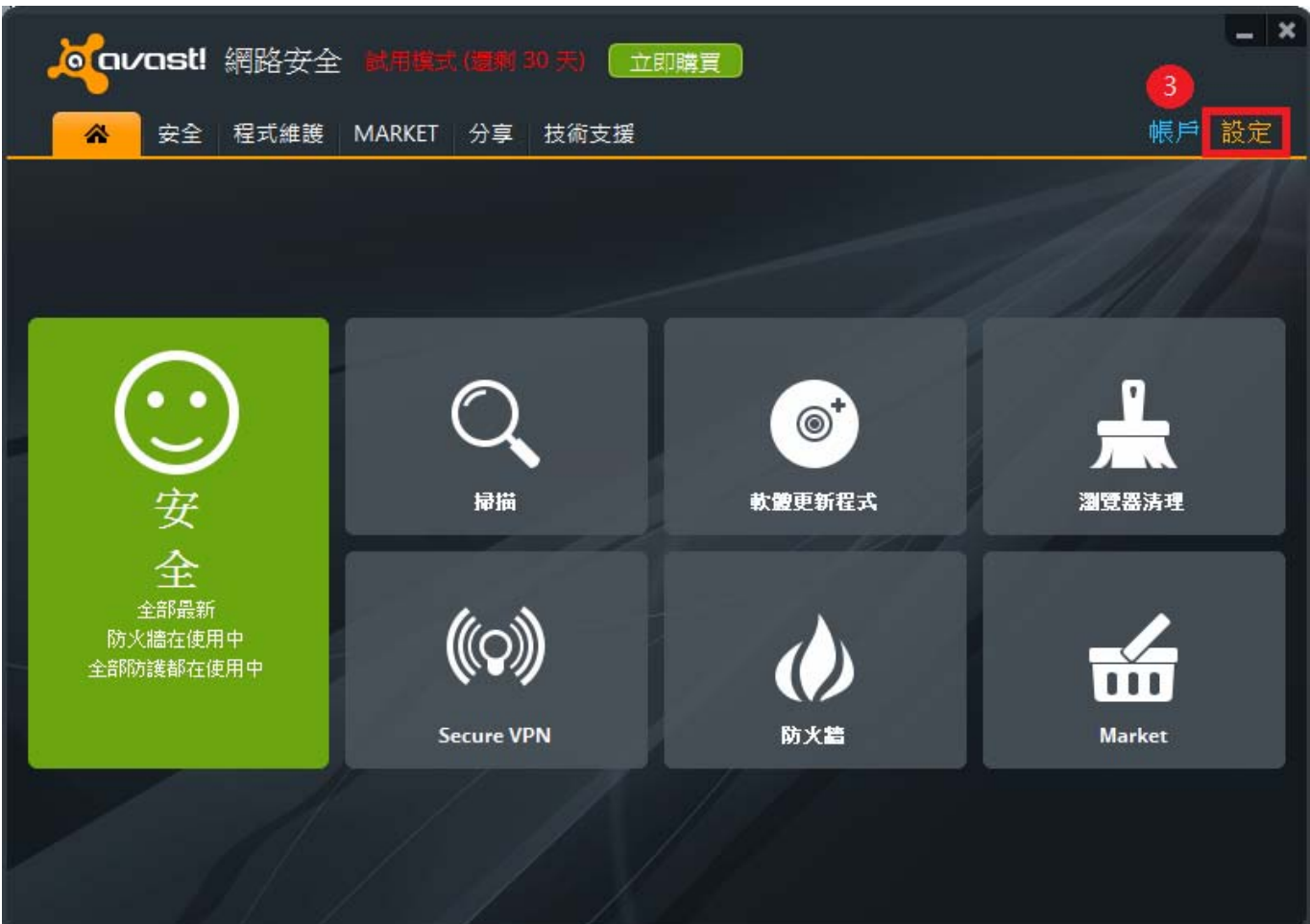

# 4.點選『全局排除』。

### 5.選擇『瀏覽』。

| intervententententententententententententente |                                       |             | ×   |
|------------------------------------------------|---------------------------------------|-------------|-----|
| 基本更新                                           | 全局排除<br>輸入排除在掃描和所有防護之外的路徑和 URL。       |             |     |
| 每3mm 873<br>彈出式視窗<br>病毒隔離區                     | 檔案路徑 URL                              | 6           |     |
| 病毒警報                                           | (輸入檔案路徑)                              |             | 瀏覽  |
| 全局排除<br>密碼                                     |                                       |             |     |
| 瀏覽器整合                                          |                                       |             |     |
| WebRep 和反網路釣魚                                  |                                       |             |     |
| SiteCorrect<br>安靜/游戲模式                         |                                       |             |     |
| 狀態列                                            |                                       |             |     |
| 語言                                             |                                       |             |     |
| 音效                                             |                                       |             |     |
| 帳戶                                             |                                       |             |     |
| 社群                                             |                                       |             |     |
| 程 內 維護<br>                                     |                                       |             |     |
| 疑難排解                                           |                                       |             |     |
|                                                | 新增                                    |             |     |
|                                                | · · · · · · · · · · · · · · · · · · · | <b>定</b> 取消 | í]? |

| ☑ 選擇範圍                                                                                                    | X |
|----------------------------------------------------------------------------------------------------|---|
| fam<br>fight<br>fight | 4 |
| 選取的路徑( <u>S</u> ):                                                                                                    |   |
| 8<br>確定()<br>取消                                                                                                    |   |

# 6.點選『本機磁碟(C:)』→ 7.『NewHTS』→ 8.『確定』。

# 9.確認『C:\JIHSUN\NewHTS\\*』已有在排除路徑。 10.按『確定』後完成排除設定,重登 HTS2 即可。

| <mark> えていへのst!</mark> 設定 |                         | ×  |
|---------------------------|-------------------------|----|
| 基本                        | 入已批购                    |    |
| 更新                        | 至何拆际                    |    |
| 雲端服務                      | 輸入排除在掃描和所有防護之外的路徑和 URL。 |    |
| 彈出式視窗                     |                         |    |
| 病毒隔離區                     |                         |    |
| 病毒警報                      | C:\JIHSUN\NewHTS\*      | 劉覽 |
| 全局排除                      | (輸入檔案路徑) 開除 ;           | 劉覽 |
| 密碼                        |                         |    |
| 瀏覽器整合                     |                         |    |
| WebRep 和反網路釣魚             |                         |    |
| SiteCorrect               |                         |    |
| 安靜/遊戲模式                   |                         |    |
| 狀態列                       |                         |    |
| 語言                        |                         |    |
| 音效                        |                         |    |
| 帳戶                        |                         |    |
| 社群                        |                         |    |
| 程式維護                      |                         |    |
| 軟體更新程式                    |                         |    |
| 疑難排解                      |                         |    |
|                           |                         |    |
|                           |                         |    |
|                           |                         |    |
|                           | 新增                      |    |
|                           |                         |    |
|                           | 確定取消                    | ?  |